# 自動車税(種別割)減免更新申立申請の手引き

申請の流れ

電子申請の対象者について:

既に自動車税(種別割)の減免を受けており、本府より送付している「自動車税(種別割)減免 更新申立書」が届いている方のうち、前回の申請内容から変更がない方が対象です。変更があ る方は、郵送により申請をお願いいたします。

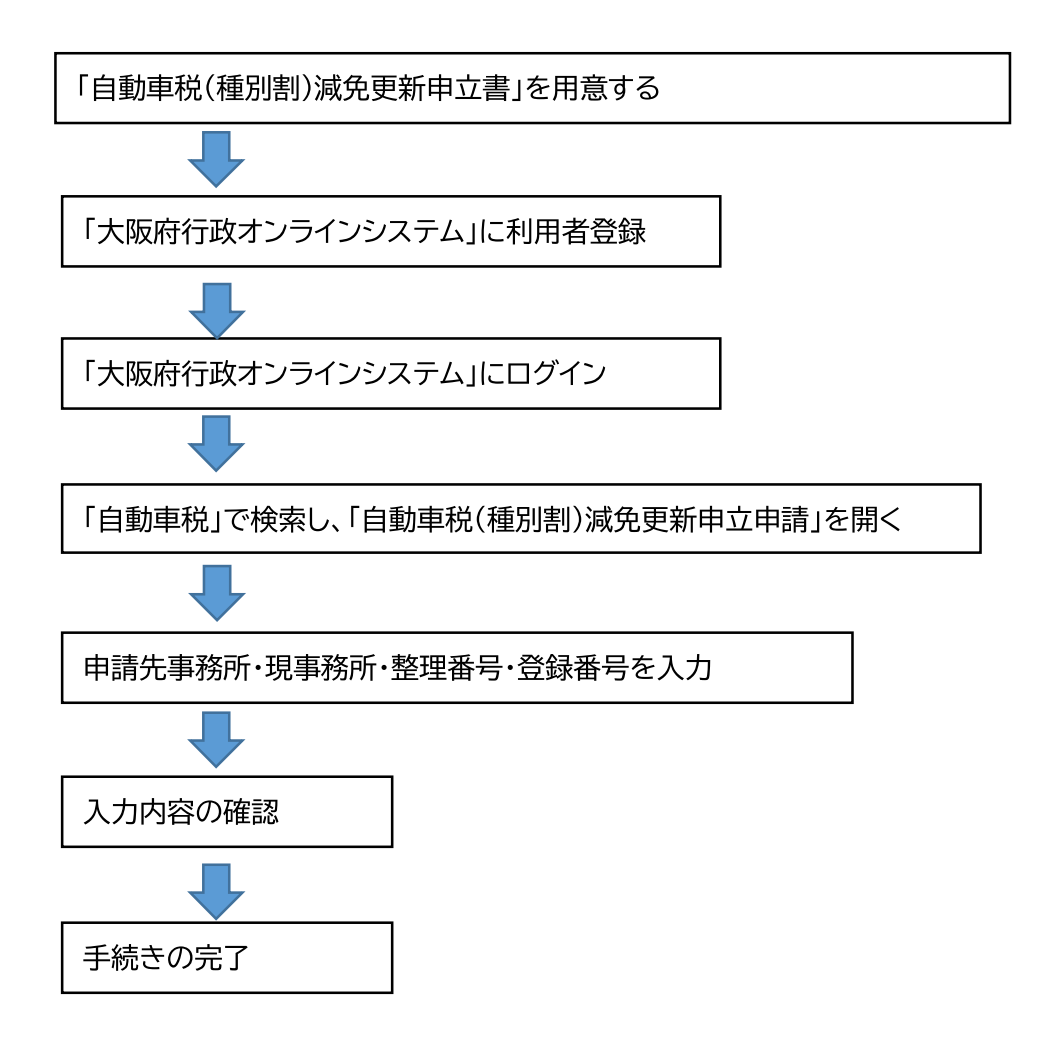

※ 手続きの進捗状況は「大阪府行政オンラインシステム」のマイページから確認できます。 また、手続きが完了したら利用者登録をしたアドレスにメールが送信されます。

## ①大阪府行政オンラインシステムに登録したアカウントでログインします。

※ 登録する方法は下記 HP 中の「利用者登録手順」をご確認ください。
 大阪府/行政手続きオンライン化の推進(osaka.lg.jp)
 <a href="https://www.pref.osaka.lg.jp/digital\_gyosei/tetsuduki\_online/">https://www.pref.osaka.lg.jp/digital\_gyosei/tetsuduki\_online/</a>

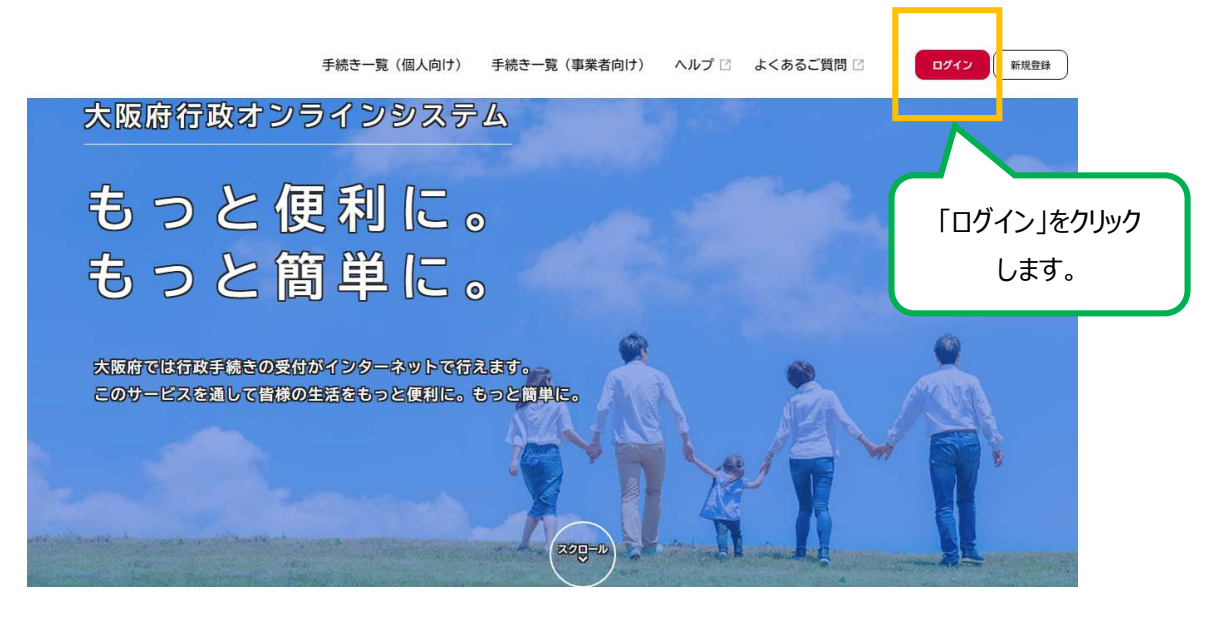

Ļ

| <b>±</b> 1                         | プレビュー環境                        |                               |
|------------------------------------|--------------------------------|-------------------------------|
| 大阪府行政オンラ・                          | 利用者ID(メールアドレス) 参添              | メールアドレス、パスワード<br>を入力し、「ログイン」を |
| もっと便                               | パスワード 必須                       | クリックします。                      |
| もっと簡                               | עדעם                           |                               |
| 大阪府では行政手続きの受付がイ<br>このサービスを通して昔様の生活 | パスワードを忘れた方はこちら<br>利用者の新規登録はこちら |                               |
|                                    | 他のアカウントでログイン                   |                               |
|                                    | GKXIDT0717                     |                               |

②ログインしたら、アカウント名が表示されます。

#### 「手続き一覧(個人向け)」又は「手続き一覧(事業者向け)」をクリックします。

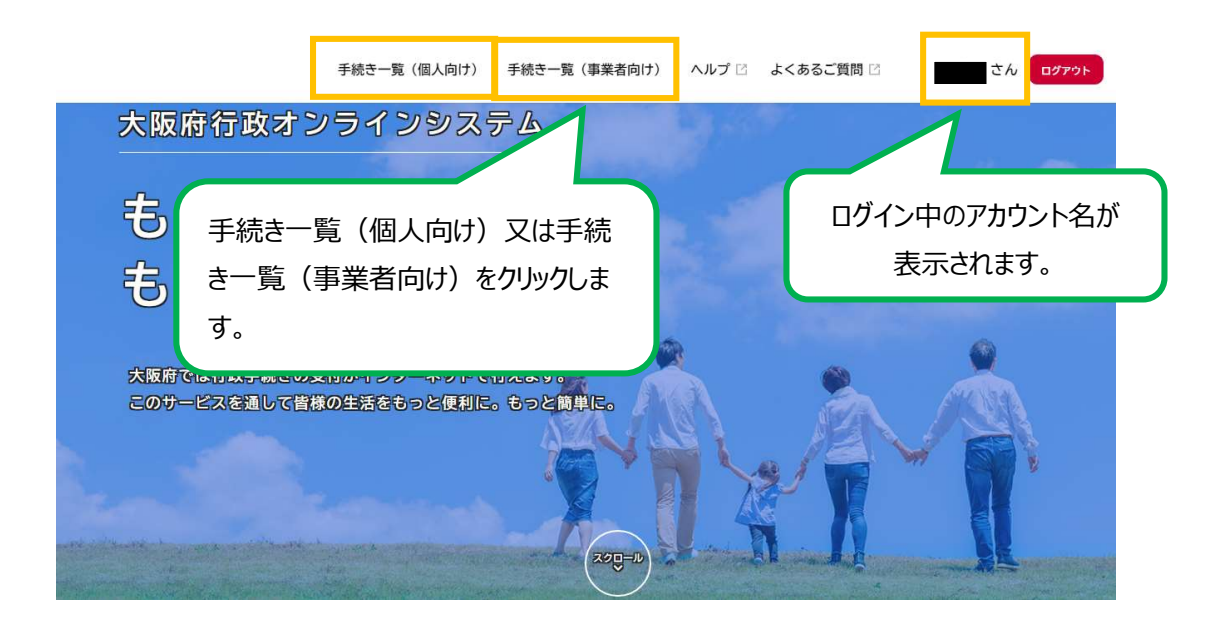

Ļ

③キーワード検索で「自動車税」などを入力し、手続きを検索します。

| 手粉                                                                    | き一覧(個人向け) 手続き一覧(事業者向け) ヘルプ □<br> | よくあるご質問 🗅 👘 さん 🖅   |
|-----------------------------------------------------------------------|----------------------------------|--------------------|
| Ê <sup>®</sup> 申請できる手続き-                                              | 『自動車税』などを入力し、<br>「検索」をクリックします。   |                    |
| キーワード検索       自動車税                                                    | 手続き一覧(事業者向け)       寮       該当件数  | (③) 条件をリセットして全件表示  |
| <ul> <li>条件を指定して検索</li> <li>カテゴリ 組織 利用者情</li> <li>● 健康・254</li> </ul> | まもなく開始       報                   | まもなく開始           > |
| <ul> <li>● 建緑・価値</li> <li>● 生活・環境</li> <li>ヘ 森迷・光巌・キャベノロ</li> </ul>   |                                  |                    |

↓

## ④「自動車税(種別割)減免更新申立申請」をクリック

| 件を指定して検索    | 白動東税(種別割) 減免再新中         | ( ) |
|-------------|-------------------------|-----|
|             | 百動年代(種別部)/ 减先更利中<br>立申請 | >   |
| ゴリ 組織 利用者情報 |                         |     |
| 東・福祉        | _                       |     |
| 舌・環境        |                         | >   |
| 業・労働・まちづくり  |                         |     |
| 育・文化        |                         |     |
| ぎわい・観光      |                         |     |
|             |                         | 2   |

.

## ⑤「自動車税(種別割)減免更新申立申請」の詳細画面が表示されます。

| (m)<br>ホーム                                                                                                    | 手続き一覧(個人向け) 手続                                                                                                    | き一覧(事業者向け)                                                                   | ヽルプ 🗅 よくあるこ                                  | ご質問 🖸                                                             | さん ログアウト                                 |
|----------------------------------------------------------------------------------------------------|----------------------------------------------------------------------------------------------------|------------------------------------------------------------------------------|----------------------------------------------|-------------------------------------------------------------------|------------------------------------------|
|                                                                                                    |                                                                                                    |                                                                              |                                              |                                                                   | X                                        |
| 自動車税(種別割)                                                                                                    | 減免更新申立申請                                                                                                    |                                                                              |                                              |                                                                   |                                          |
| 概要<br>自動車税(種別割)減免更新申<br>これまで本申請の受付は郵送の。                                                                                                    | 立書は、既に減免を受けている<br>みでしたが、以下の電子申請の                                                                                                    | 5方が、次年度の減免を<br>0対象者に該当する方に                                                   | 受けるために申請し<br>ついては、インター                       | ていただくものです。<br>ネットによる申請も可能                                         | ट र र .                                  |
| 電子申請の対象者<br>既に自動車税(種別割)の減免を5<br>の申請内容から変更がない方が数                                                                                                    | きけており、本府より送付して<br>1象です。変更がある方は、郵:                                                                                                    | いる「自動車税(種別割<br>送により申請をお願いし                                                   | 1)減免更新申立書」<br>いたします。                         | が届いている方のうち、                                                       | 前 回                                      |
| 注意事項<br>自動車税(種別割)の減免をこれた<br>また、自動車税(種別割)減免更<br>の4月1日時点で検査有効期限か<br>減免を受けている方がお亡くなら<br>り) 裏表紙に記載の管轄の府税事<br>室へお問合せください。<br>[自動車税(環境性能剤・種別割<br>(https://www.pref.osaka.lg | >> 5受けようとされる方(新規明<br>「新申立書の④「上記の申立内<br>: べ過ぎている自動車も対象外で<br>」になられた場合や、その他不<br>「読務所へお問合せください。ま<br>)の減免のしおり]<br>. jp/zei/alacarte/genmens | 申請)は本申請の対象外<br>容について」が「2 変<br>す。<br>明な点がある場合は、<br>た、自動車税(環境性能<br>hiori.html) | です。<br>更あり」の方や、減<br>「自動車税(環境性能<br>剤)の減免申請につい | 免の更新を受けようとす<br>と割・種別割)の減免のし<br>いては大阪自動車税事務F                       | る年度<br>/ お<br>/ 各分                       |
| この申請で準備いただくも<br>自動車税(種別割)減免更新                                                                                                    | の<br>申立書                                                                                                    |                                                                              |                                              |                                                                   | 1012040                                  |
| お問合せ先<br>※申請方法に関するご相談は、<br>[自動車税(環境性能割・種別<br>https://www.pref.osaka.                                                                                                  | 、以下に記載の管轄の府税事務<br>]割)の減免のしおり]<br>lg.jp/zei/alacarte/genme                                                                              | 务所へお問合せください<br>nshiori.html                                                  | ¢                                            |                                                                   |                                          |
| -<br>手数料<br>なし                                                                                                    |                                                                                                    |                                                                              |                                              |                                                                   |                                          |
| 申請書・資料<br><u>申請の手引き【PDF形式:1.5</u><br>自動車税(種別割)減免更:                                                                                                    | <u>iMB]</u><br>新申立申請の手引きです。                                                                                                    | 本手引                                                                          | きへのリング                                       | です。                                                               |                                          |
| 受付開始日<br>2023年7月19日 0時00分                                                                                                    |                                                                                                    |                                                                              |                                              |                                                                   |                                          |
| 受付終了日<br>2024年3月31日 0時00分                                                                                                    |                                                                                                    |                                                                              |                                              | ବାଳା ବାଦର ସାହାର କରି କାହିନିକ କରି କରି କରି କରି କରି କରି କରି କରି କରି କ | 19 7 7 7 7 7 7 7 7 7 7 7 7 7 7 7 7 7 7 7 |
| よくある質問<br>こちらからご確認ください <b>び</b>                                                                                                    |                                                                                                    |                                                                              | P*                                           | っ容を確認した<br>む」を押してく                                                | ら、「次へ進<br>ください。                          |
|                                                                                                    |                                                                                                    | 次へ進む                                                                         | <b>,</b>                                     |                                                                   |                                          |

#### ⑥「申請先事務所」を選択します。

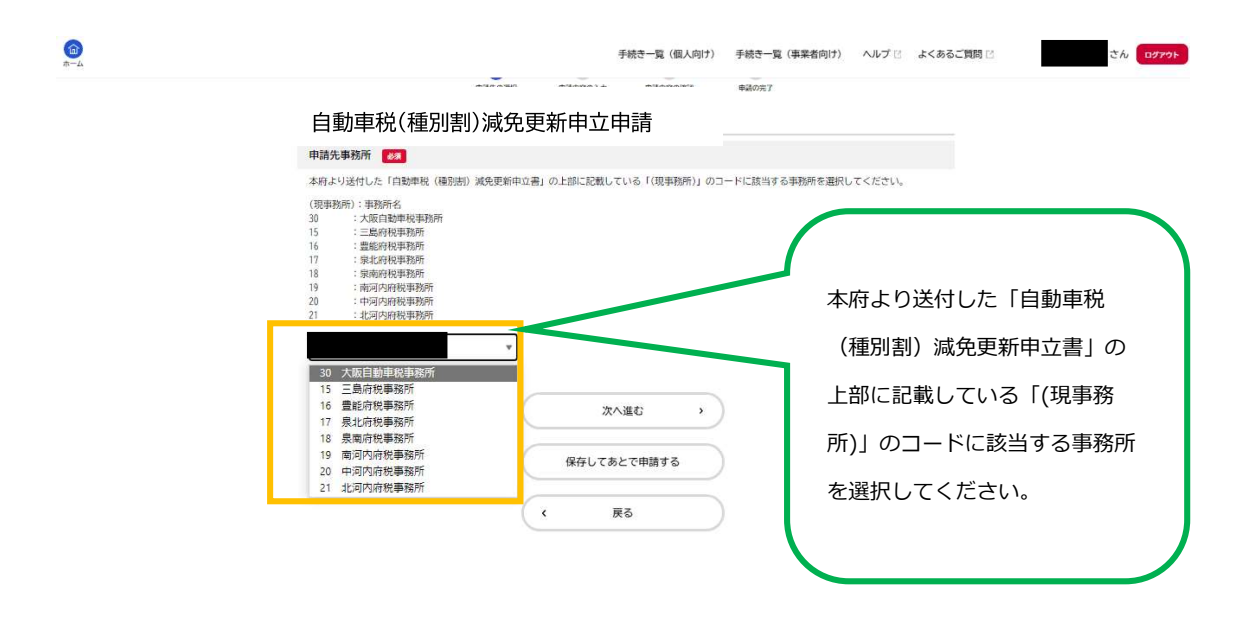

| 手続き一覧(個人向け) 手続き一覧(東東省向け) ヘルプ ② よくあるご質問 ② さん ログアット                                                                                                    |  |
|----------------------------------------------------------------------------------------------------|--|
|                                                                                                    |  |
| 日 <u>期</u> 事代(程加書) 減光更新中立中間<br>申請先事務所 <b>2</b> ▲                                                                                                    |  |
| 本府より送付した「自動単段(優別街)減失更新中立書」の上部に記載している「(現単物所)」のコードに該当する単物所を選択してください。<br>(現単物所): 単数所名<br>30 :: 大阪(和単単特形所<br>15 : 三単時均単形所<br>16 :: 最新約約単形所<br>17 : 最北約約時時形所<br>20 :: 中辺(約時後単形所<br>21 :: 北辺(約時後単形所<br>21 :: 北辺(約時後単形所<br>21 :: 北辺(約時後単形所 |  |
| 次へ進む >                                                                                                    |  |
| 保存してあとで申請する                                                                                                    |  |
| ( 戻る                                                                                                    |  |

# ⑦届出前確認と減免更新申立申請内容の入力を行います。

| (m)<br>ホーム | 手続き一覧(個人向け) 手続き一覧(事業者向け) ヘルプ 🛛 よくあるご質問 🖸 さん ログアウト                                                                                                    |
|------------|----------------------------------------------------------------------------------------------------|
| e<br>III   | 申請内容の入力                                                                                                    |
|            | 1 3 4<br>市磁先の選択 中間内容の入力 申請内容の確認 申請の完了                                                                                                    |
|            | 自動車税(種別割)減免更新申立申請                                                                                                    |
|            | 申請書類について 87                                                                                                    |
|            | 自動車税(種別割)減免更新申立書をお手元にご用意ください。自動車税(種別割)減免更新申                                                                                                    |
|            | <ul> <li>              日意していない             ら自動車税(種別割)減免更新申立書を用意した      </li> </ul>                                                                                                    |
|            | <ul> <li>申請条件について(申請内容の変更の有無) で</li> <li>回動申税(福別語)) 減免更新申立書に記載のある内容に変更はありますか。</li> <li>ごの認知</li> <li>ごの認知</li> <li>ごの変更あり</li> <li>ごの変更あり</li> <li>ごの変更あり</li> <li>ごので、郵送での受付となります。</li> </ul> |
|            | 現事務所 👩<br>自動申税(種別語) 減免更新中立書の上部に記載している2桁の「現事務所」番号を入力してください。                                                                                                    |
|            | ※先に入力した申請先専務所と同じ番号です。<br>選択してください *                                                                                                    |
|            | 整理番号(5桁)  図 以降、自動車税(種別割)減免更新申立書の内容を入力してください。 日動申以(種別期)減免更新申立書の内容を入力してください。                                                                                                    |
|            |                                                                                                    |
|            | <ul> <li>         会録番号(支局区分)         258     </li> <li>         会録番号の支局部分を入力してください。         会録番号は、自動車税(種別割)減免更新申立書の上部に記載しています。     </li> </ul>                                                 |
|            | 選択してください                                                                                                    |
|            | <ul> <li>登録番号(車種)</li> <li>登録番号の支局区分の次にある1~3桁の英数字を半角で入力してください。</li> <li>例:大阪300さ1234の場合、「300」を入力</li> <li>大阪30なた1234の場合、「300」を入力</li> <li>大阪30さ1234の場合、「300」を入力</li> </ul>                     |
|            |                                                                                                    |
|            | <b>登録番号(かな) <u>88</u></b><br>登録番号の車種の次にあるひらがな1文字を全角で入力してください。<br>例:大阪300さ1234の場合、「さ」を入力                                                                                                    |
|            |                                                                                                    |
|            | 登録番号(番号) 2/2 2/2 2/2 2/2 2/2 2/2 2/2 2/2 2/2 2/                                                                                                    |
|            | 登録番号のかなの次にある数字を1~4桁を半角で入力してください。<br>例:「大阪300さ1234」の場合、「1234」を入力<br>「大阪300さ123」の場合、「123」を入力<br>「大阪300さ12」の場合、「12 を入力<br>「大阪300さ12」の場合、「12 を入力                                                   |
|            |                                                                                                    |

#### 申請内容については以上です。「次へ進む」を押して内容の確認をしてください。

| 次へ進む >      |                     |
|-------------|---------------------|
| 保存してあとで申請する | 入力が完了したら「次へ進む」を選択して |
| 〈 戻る        | ください。               |

## ⑧申請内容に誤りがないか確認し、「申請する」をクリックします。

|   | 手続き一覧(個人向け) 手続き一覧(事業者向け) ヘルプ 🖸 よくあるご質問 🗈                                                                                                    | י לא פאילם           |
|---|----------------------------------------------------------------------------------------------------|----------------------|
| Ø | 申請内容の確認                                                                                                    |                      |
|   | ・     ・     ・     ・     ・     ・     ・     ・     ・     ・     ・     ・     ・     ・     ・     ・     ・     ・     ・     ・     ・     ・     ・     ・     ・     ・     ・     ・     ・     ・     ・     ・     ・     ・     ・     ・     ・     ・     ・     ・     ・     ・     ・     ・     ・     ・     ・     ・     ・     ・     ・     ・     ・     ・     ・     ・     ・     ・     ・     ・     ・     ・     ・     ・     ・     ・     ・     ・     ・     ・     ・     ・     ・     ・     ・     ・     ・     ・     ・     ・     ・     ・     ・     ・     ・     ・     ・     ・     ・     ・     ・     ・     ・     ・     ・     ・     ・     ・     ・     ・     ・     ・     ・     ・     ・     ・     ・     ・     ・     ・     ・     ・     ・     ・     ・     ・     ・     ・     ・     ・     ・     ・     ・     ・     ・     ・     ・     ・     ・     ・     ・     ・     ・     ・     ・     ・< | (4275)               |
|   | 自動単統(電力前)成先支制中止音を内放した<br>申請条件について(申請内容の変更の有無)                                                                                                    | (9777)<br>(9777)     |
|   | 変更なし<br>                                                                                                    | · 按正する               |
|   | 整理番号 (5桁)                                                                                                    | (修正する)               |
|   | 登録番号(支局区分)                                                                                                    | (修正する)               |
|   | 登録番号(車種)                                                                                                    | <b>WETTS</b>         |
|   | 登録番号(かな)                                                                                                    | 修正する                 |
|   | 登録番号(番号)                                                                                                    | 修正する                 |
|   | 申請する<br>、<br>戻る<br>申請データに間違<br>「申請する」を                                                                                                    | 遣いがなければ、<br>ッリックします。 |

|            | Wa-BR |     |                    |
|------------|-------|-----|--------------------|
|            |       |     | 1期 C 田中務朝 さん ロクアウト |
|            |       | (   |                    |
|            |       |     | 「OK」をクリックします。      |
| 申請します。よろしい | ですか?  | 8   |                    |
|            | OK *  | ישע | 8176               |
|            |       |     |                    |
|            |       |     |                    |
|            |       |     |                    |
|            |       |     |                    |

Ţ

⑨申請が完了しました。

お問合せの際に必要となりますので、申込番号を控えるか、ページを印刷するなどしてくだ さい。

※登録メールアドレスにも、申請を受付した旨のお知らせメールが届きます。

申請後は、登録メールアドレスやマイページを随時ご確認ください。

※マイページの確認方法は、下記 HP 中の「システム操作マニュアル」中「4.5.手続の申請状況 を確認する」をご確認ください。

大阪府/行政手続きオンライン化の推進(osaka.lg.jp)

https://www.pref.osaka.lg.jp/digital\_gyosei/tetsuduki\_online/

| <b>命</b><br>ホーム                                                                       | 手続き一覧(個人向)                                                                           | ヘルプ ビ                       | よくあるご質問 🛛 | th 07791 |
|---------------------------------------------------------------------------------------|--------------------------------------------------------------------------------------|-----------------------------|-----------|----------|
|                                                                                       |                                                                                      |                             |           |          |
| 自動車税(種別割)減<br>中語を受け付けました。<br>順番に中語内容を確認しますので、<br>なお、手続きの処理状況は「マイハ<br>お問合せの際に必要となりますので | 1<br>図はおおの入力 単調内<br>免更新申立申請<br>しばらくお待ちください。<br>…ジ」からご確認頂けます。<br>5、中込番号を控えるか、このページを印刷 | 23<br>Rの構築 単晶の元7<br>してください。 |           |          |
|                                                                                       | <sup>⊪∞</sup><br>1913                                                                | 0685                        |           |          |
|                                                                                       | κ π-Δι                                                                               | こ戻る                         |           |          |